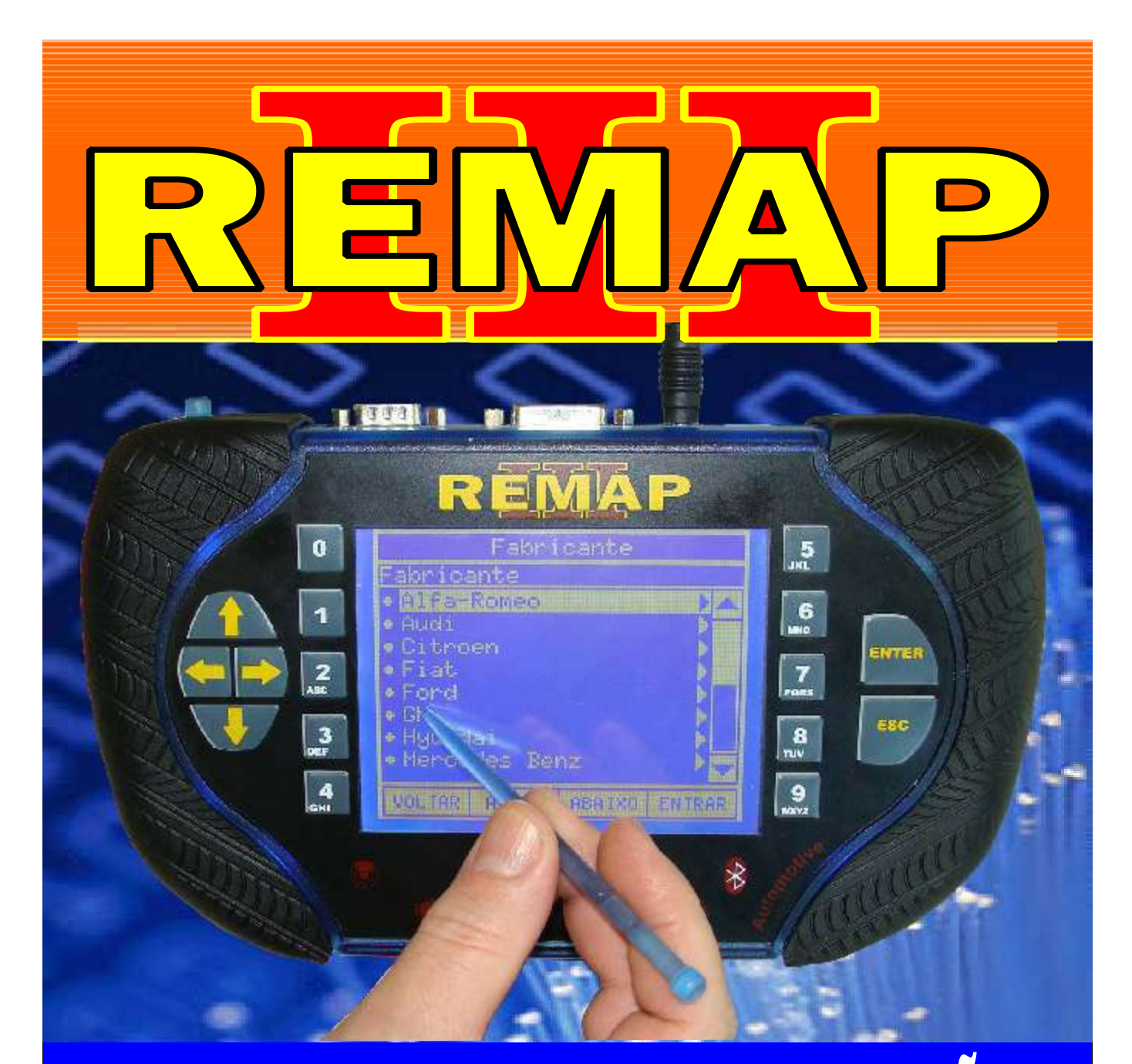

# MANUAL DE INSTRUÇÕES

# DIVISÃO CARGA 1 LIGHT RESET TOYOTA ANO 03 A 07 DENSO (PINÇA)

SR110183 CARGA 163

WWW.CHAVESGOLD.COM.BR

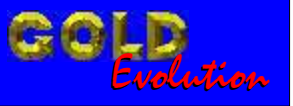

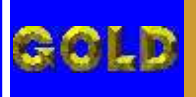

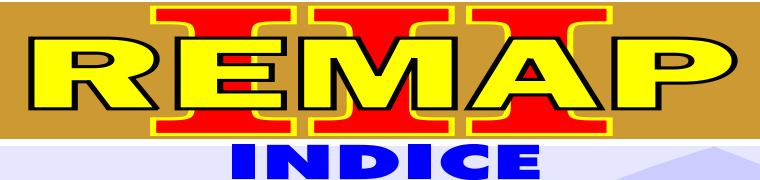

02

# DIVISÃO CARGA 1 LIGHT RESET TOYOTA ANO 03 A 07 DENSO (PINÇA)

### TOYOTA - COROLLA ANO 2003 A 2008 CENTRAL DENSO

| Rotina Para Verificação - Central Denso - Reset Via Pinça Soic 8 | 03  |
|------------------------------------------------------------------|-----|
| Ilustração da Localização das Memórias de 3 e 4 Encaixes         | 07  |
| Ilustração da Central Sendo Programada                           | .08 |

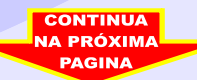

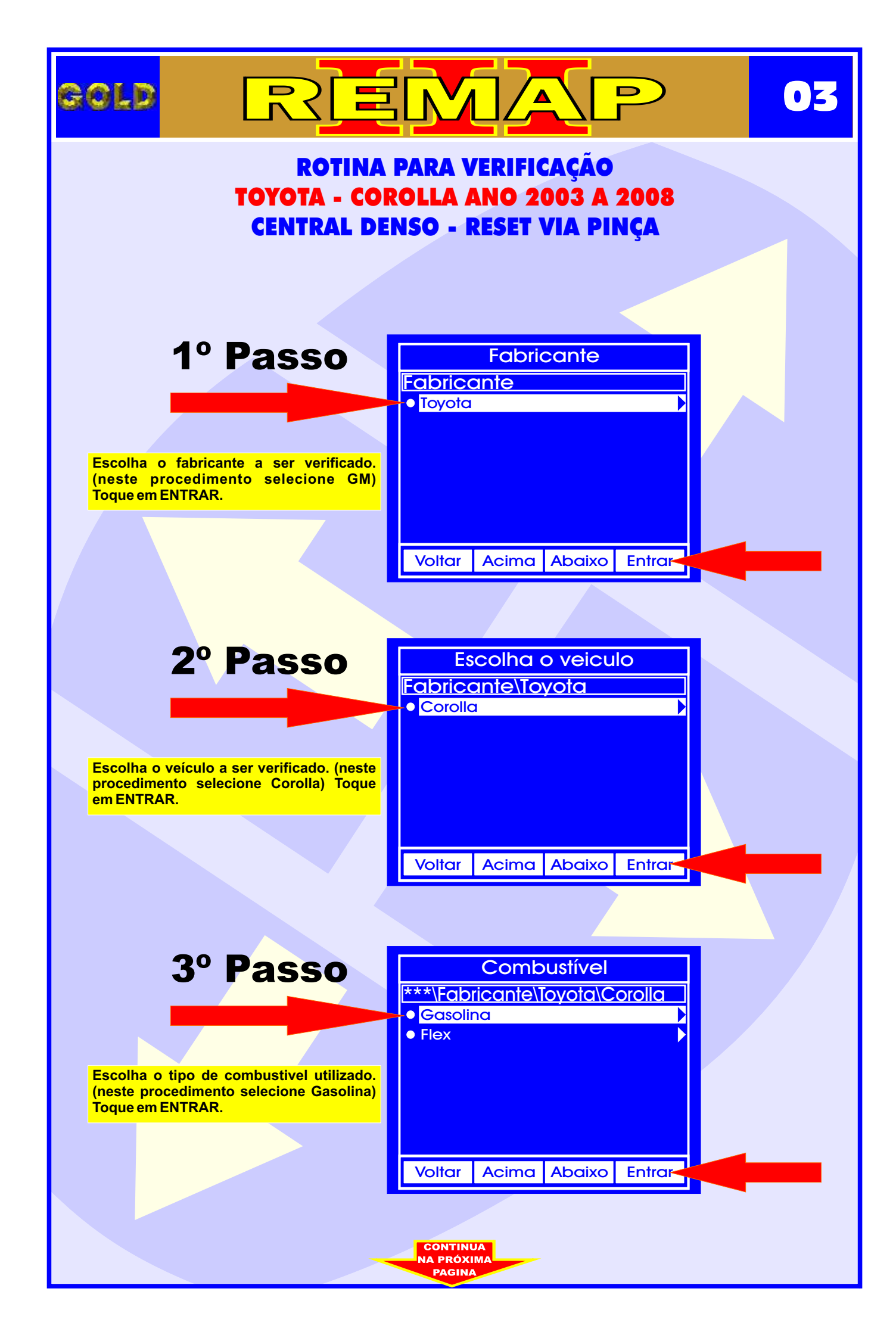

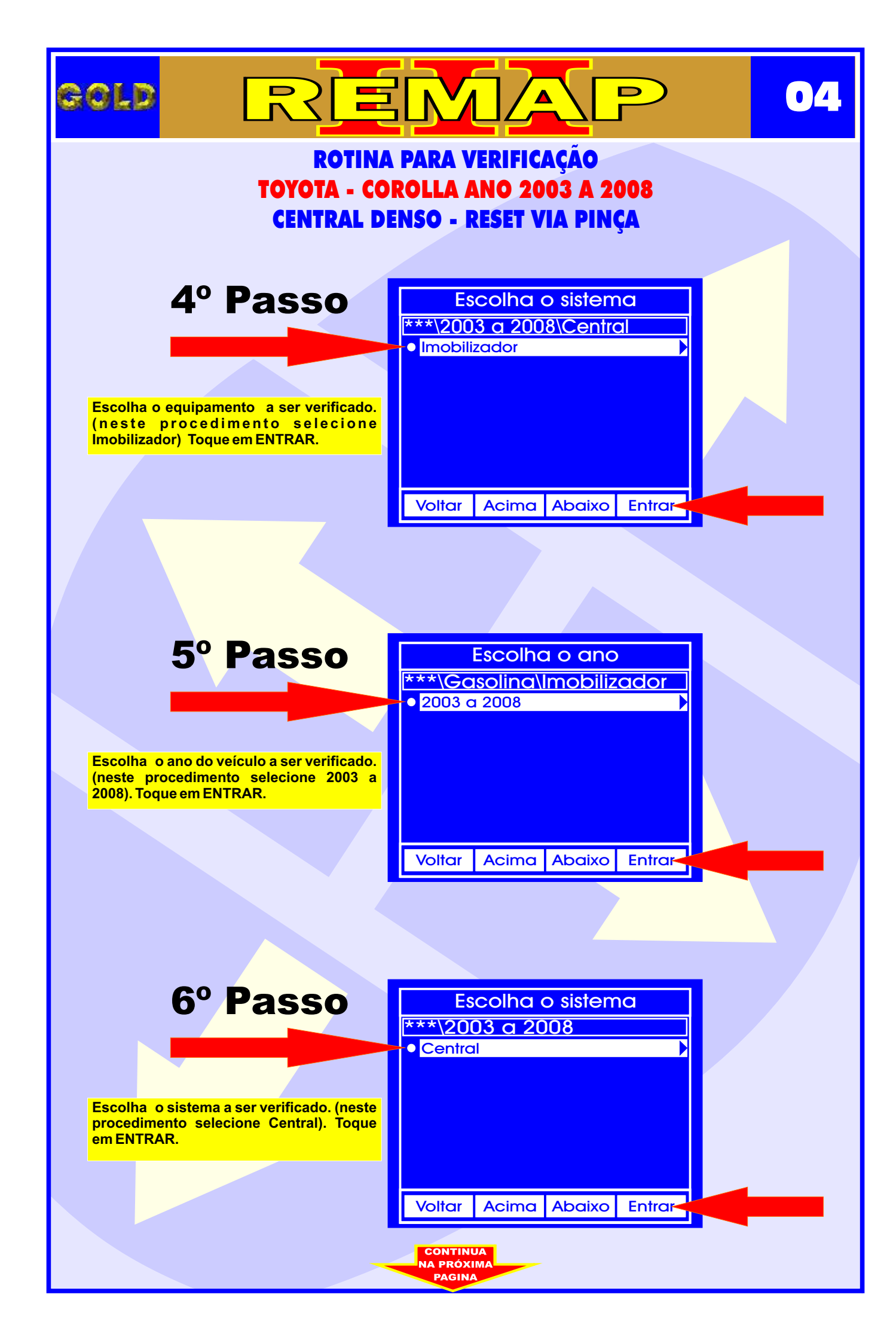

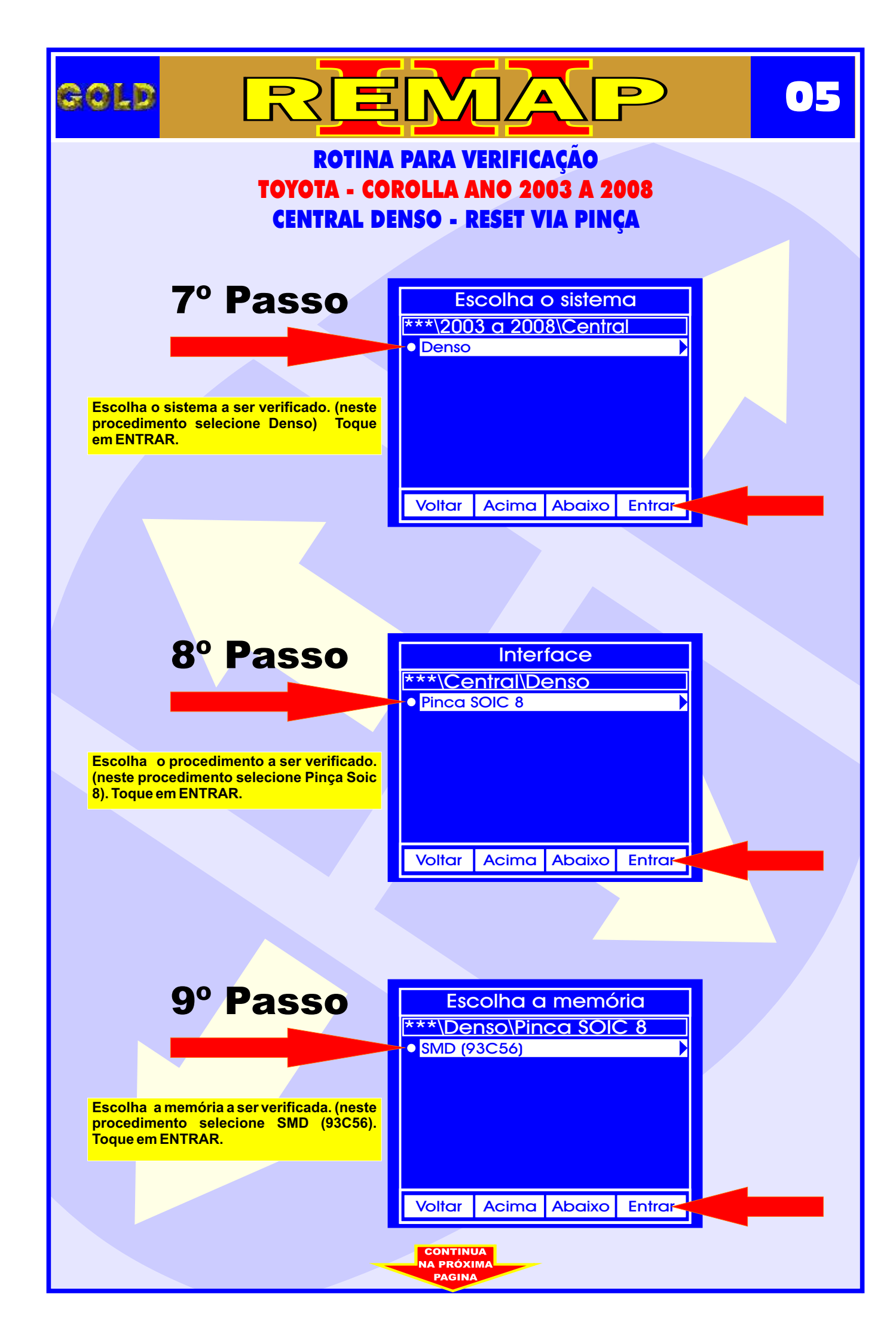

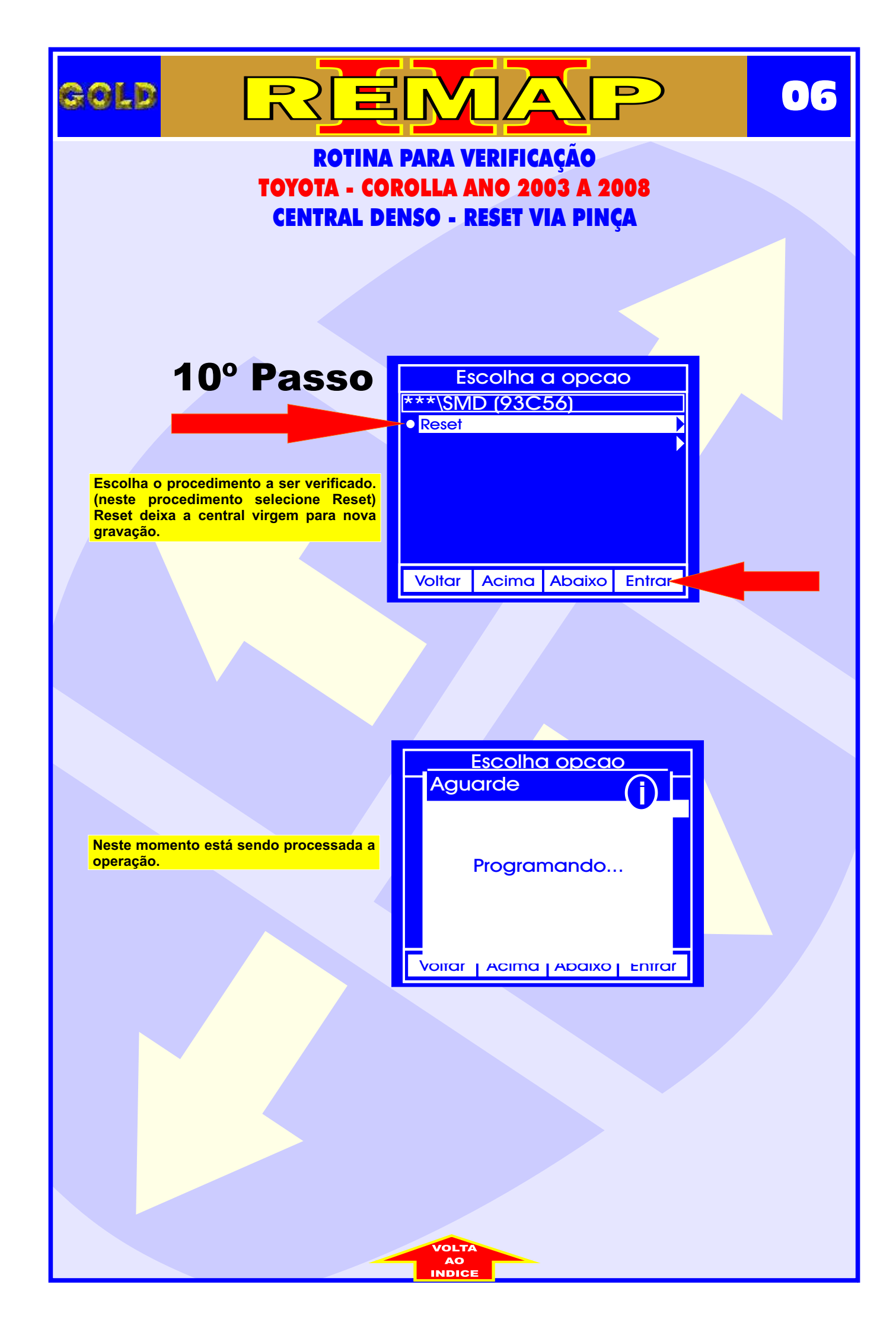

### CENTRAL TOYOTA DENSO ILUSTRAÇÃO DA LOCALIZAÇÃO DAS MEMORIAS DE 3 e 4 ENCAIXES

CONTINUA

∕▲

D

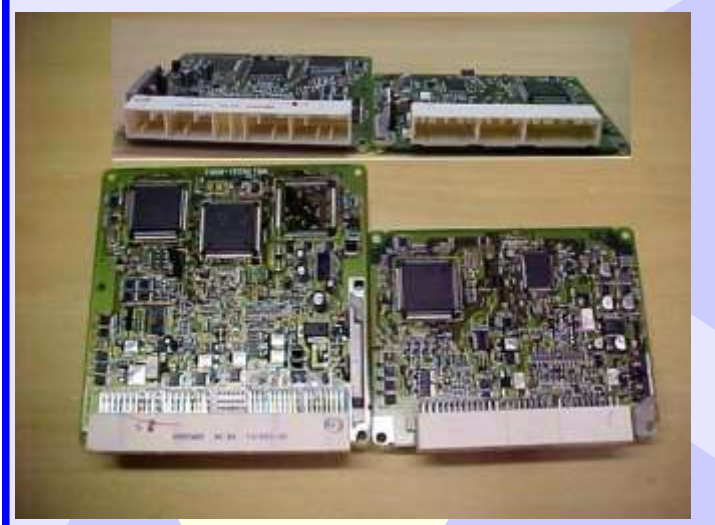

GOLD

A figura ao lado mostra dois modelos de Central Toyota uma com 3 encaixes e outra com 4 encaixes.

Localização da memória na central de 4 encaixes.

Localização da memória na central de 3 encaixes.

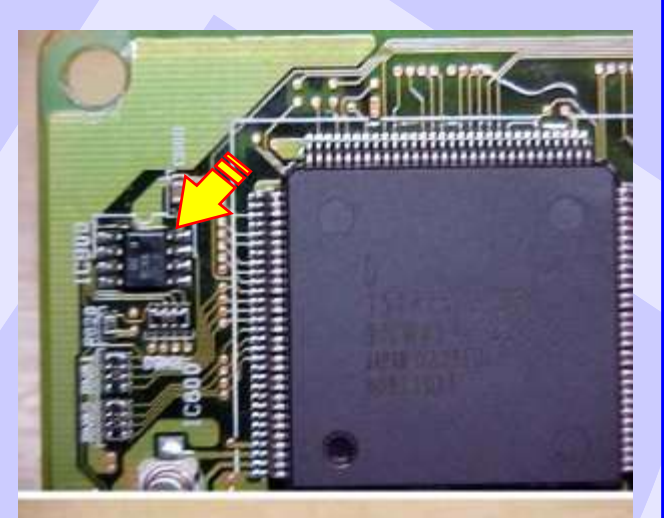

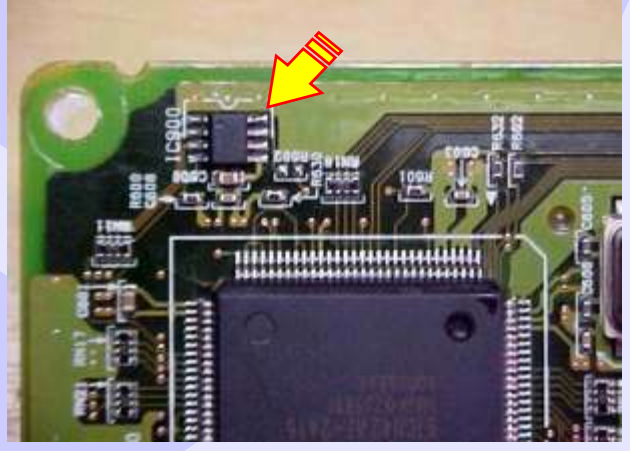

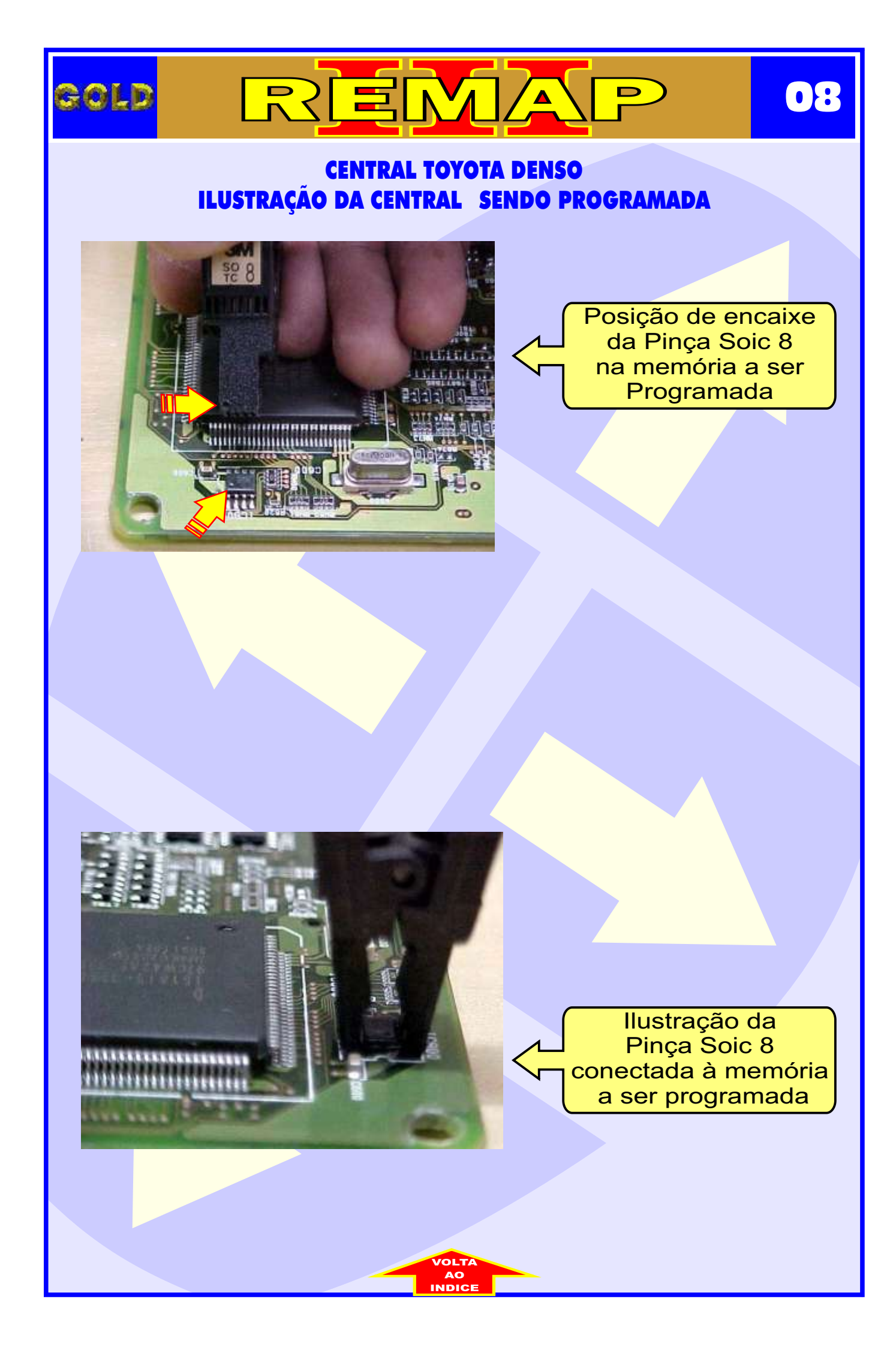